# **ELAK POLICY** der Marktgemeinde Telfs

| 〈曰 Q @ ? 문                                                                                                    | • Q                                                                                                    |                                                                                                    |
|----------------------------------------------------------------------------------------------------|----------------------------------------------------------------------------------------------------|----------------------------------------------------------------------------------------------------|
| <ul> <li></li></ul>                                                                                                    | Übersicht Bearbeiten                                                                                                    |                                                                                                    |
| Elak<br>> Hardware                                                                                                    | Eingangskorb 📩                                                                                                    | Zuletzt benutzt                                                                                                    |
| <ul> <li>Hardware         Software         Software         Software         Software         Software         Software         Software         Software         Software         Eingang         Eingang</li></ul> | Titel<br>Dokument - Marktgemeinde Telfs, 033. GR-Beschlussauszug: Erneuerung Parkauto                                                                                | Titel<br>Dokument - Marktgemeinde Telfs, ELAK Policy, AD/250532/2016<br>Akt - Marktgemeinde Telfs, Sonderelass - ELAK Policy, A/S1109/2019<br>992015804 - Kufgem OmbH - Lizenznachkauf<br>Dokument - Mort / Marin Wanner, Wö: ELAK-Policy - Aktualisierungen und Ände<br>Akt - Marktgemeinde Telfs, ELAK - Jour fixe - Telfs 2.0 - Themen und Unterlagen,<br>Dokument - Österreichische Post AG, Vereinbarung der Nutzungsbedingungen H<br>Akt - Marktgemeinde Telfs, Infomaterial - Schriftverkehr allgemein - Informations |
|                                                                                                    | Eingangsrechungen                                                                                                    | Aufgaben Titel Dokument - A-Trust Gesellschaft für Sicherheitssysteme im elektronischen Datenw Dokument - Marktgemeinde Telfs, 033. GR-Beschlussauszug: Erneuerung Parkaute                                                                                                    |
|                                                                                                    | Favoriten                                                                                                    | *                                                                                                    |
|                                                                                                    | Titel                                                                                                    |                                                                                                    |
|                                                                                                    | Projekt - Marktgemeinde Telfs, Bildung 4.0 – Tirol lernt digital, AB/3180/2019                                                                                       |                                                                                                    |
|                                                                                                    | Projekt - Marktgemeinde Telfs, Telfer Schleicherlaufen / Fasnacht 2020, AB/3029/<br>Akt - Marktgemeinde Telfs Allgemeiner Schriftverkehr FDV/IKT - Infos Daten - FGO | 2018<br>V. E.Goverment A                                                                                                    |
|                                                                                                    | Akt - Marktgemeinde Telfs, Allgemeiner Schriftverkehr EDV/IKT - Infos, Daten, Hand                                                                                   | bücher, AV, AA/179 Einstellungen                                                                                                    |
|                                                                                                    |                                                                                                    | Kennwort ändern<br>Permanente Anmeldung                                                                                                    |
| 🚍 Ordner                                                                                                    |                                                                                                    | Abwesenheit<br>Bareönliche Ordnar                                                                                                    |
| I≡ Offene Vorgänge                                                                                                    |                                                                                                    | E-Mail-Optionen                                                                                                    |
| i≡ Verknüpfungen                                                                                                    |                                                                                                    | info                                                                                                    |
| ★ Übersicht                                                                                                    |                                                                                                    | / 🗬 🗮 / Bernhard Stetzl                                                                                                    |
| Einleitung - Intro                                                                                                    |                                                                                                    |                                                                                                    |

Liebe Mitarbeiterinnen und Mitarbeiter!

Die ELAK-Policy ist ein interner Leitfaden und Hilfestellung für sämtliche ELAK-User, welche täglich mit diesem "Werkzeug" arbeiten. Diese wurde von Mitarbeitern für Mitarbeiter geschrieben und soll ständig an aktuelle Situationen und Erfahrungen angepasst werden. Hiezu dürfen wir euch einladen eure Anregungen und Wünsche in der Policy einzutragen, diesbezüglich wurde in diesem Nachschlagewerk seitens des Teams Telfs 2.0 ein eigener Punkt geschaffen. Das Team trifft sich monatlich und wird die Anregungen besprechen und darüber entscheiden, ob der Vorschlag in die Policy aufgenommen wird.

Abschließend dürfen wir euch informieren, dass diese ELAK-Policy als Work-Flow zu sehen ist und ausnahmslos umzusetzen ist.

Aus diesem Grund dürfen wir euch ersuchen, dieses Nachschlagewerk zu studieren und zu verwenden.

Vielen Dank für euren Einsatz - Das Team Telfs 2.0

| Ansprechpartner – Team Telfs 2.0                             |  |  |
|--------------------------------------------------------------|--|--|
| AL Mag. Bernhard Scharmer                                    |  |  |
| Bernhard Stelzl                                              |  |  |
| Arnold Wackerle                                              |  |  |
| Mag. Bernhard Nagl                                           |  |  |
| Martin Wanner                                                |  |  |
| Daniel Saueregger                                            |  |  |
| Inhaltsverzeichnis                                           |  |  |
| Kapitelbezeichnung                                           |  |  |
| Allgemeine Regeln und Kodex – Anwendungsrichtlinien - Phasen |  |  |
| Beschriftungsregeln                                          |  |  |
| <ul> <li>Betreff/Beschreibung des Vorgangs</li> </ul>        |  |  |
| <ul> <li>Abkürzungen</li> </ul>                              |  |  |
| Suchbefehle                                                  |  |  |
| Handbücher                                                   |  |  |
| Einheitsaktenplan - EAP                                      |  |  |
| Beilagen:                                                    |  |  |
| <ul> <li>Posteinlaufprozess</li> </ul>                       |  |  |
| <ul> <li>Scananleitung K5</li> </ul>                         |  |  |

## 1. ALLGEMEINE REGELN – Kodex - Anwendungsrichtlinien Arbeitsphasen:

## Digitale Aktenverwaltung – Stand 2020

Sämtliche verfügbaren Anträge & Akten werden digital verwaltet. Alle Inhalte sind über den ELAK abzuwickeln und zu erstellen. Die Unterfertigung erfolgt mittels Amtssignatur, der Versand erfolgt mittels dualer Zustellung. Der Rechnungsworkflow wird ebenfalls komplett digital über den ELAK abgewickelt.

#### **Tipps und Tricks:**

Easy Documents ist eine **ständig zu verwendende Software** bzw. "Werkzeug" und hat, wie der Explorer, das Outlook, etc. ständig geöffnet zu sein.

**Vor Erstellung** eines neuen Aktes ist zu prüfen, ob **bereits ein Akt** zu dieser Thematik **besteht** um doppelte Akten zu vermeiden.

Sämtliche **digitale Schriftstücke** mit verbindlichem Rechtscharakter sind **digital zu** signieren!

Für einen Akt ist ein **Stichtag** zu finden, ab welchem der Akt **digitalisiert** wurde Damit wird gewährleistet, dass der Informationsfluss gegeben ist. Der Stichtag ist mittels Aktenvermerk im digitalen Akt und im Papierakt festzuhalten.

Das **Kommentarfeld** (Information – Kommentar) soll im Bedarfsfall, falls **mehrere Referate betroffen** sind, verwendet bzw. ausgefüllt werden. Kommentare/Aufgaben möglichst kurz schreiben, ab einer gewissen Länge werden diese nicht mehr im Monitor angezeigt (nach dem Versand einer "langen" Aufgabe sollte dies auch unter Monitor kontrolliert werden).

Akten, welche **regelmäßig** vom Mitarbeiter **verwendet** werden, sind in den Ordner **Favoriten** zu kopieren, damit schnell auf diese zugegriffen werden kann.

| Es ist sinnvoll für komplexe Aufgaben ein <b>Projekt</b> zu erstellen, damit in Unterordner weitere Unterteilungen möglich sind. zB Großprojekte wie Umbau Ortszentrum etc.                                                                                                   |  |
|----------------------------------------------------------------------------------------------------|--|
| Auf die <b>korrekte Schreibweise</b> ist zu achten, damit die Akten und Dokumente wiedergefunden werden können. Falls Rechtschreibfehler gefunden werden, sind diese dem <b>zuständigen Sachbearbeiter mitzuteilen</b> bzw. <b>selber auszubessern</b> .                      |  |
| Der <b>Posteingang</b> des ELAK ist ständig aktuell und leer zu halten, damit der<br>Überblick gewahrt wird.                                                                                                    |  |
| In den Vorlagen ist die Verwendung des automatischen Datums zu vermeiden.                                                                                                    |  |
| Sämtliche Akten und Dokumente sind für alle Mitarbeiter zugänglich. Die bestehende <b>Amtsverschwiegenheit</b> ist zu wahren. Im Falle von Missbrauch des digitalen Aktes ist dieser <b>nachvollziehbar</b> .                                                                 |  |
| Bei <b>Aktenübernahme</b> sind die Registerkarten <b>Monitor und Status</b> zu kontrollieren, um sich einen Überblick über den Aktenverlauf machen zu können.                                                                                                    |  |
| Bei <b>Aktenmappen in Papierform</b> muss man die digitale <b>Aktenzahl</b> dazu schreiben.<br>Dies erleichtert die Suche im ELAK, da der Akt dadurch eindeutig identifiziert werden kann.                                                                                    |  |
| <ul> <li>Als Rücksprache-Funktion kann ein zweiter sequentieller Versendeschritt an sich selbst verwendet werden:</li> <li>1. sequentielle Versendung: Person, mit der man Rücksprache halten will (mit Aufgabe)</li> <li>2. sequentielle Versendung: sich selbst.</li> </ul> |  |
| Drückt die erste Person auf Weiterleiten, wird automatisch die zweite Person<br>angegeben, dieser kann man dann ebenso eine Aufgabe bzw. ein Kommentar<br>mitschicken (zB. "Brief OK, bitte zur Unterfertigung vorbereiten").                                                 |  |
| Erfahrungen haben uns gezeigt, dass es der schnellste Weg zum Digitalisieren in den ELAK, das <b>Outlook Plugin</b> ist. Es kann nach den eigenen Bedürfnissen angepasst werden. Bitte nutzt es!                                                                              |  |
| Bei Abschluss eines Aktes wäre es sinnvoll einen <b>kurzen Abschlussbericht</b> (Aktenvermerk) zu verfassen.                                                                                                    |  |
| Jedes Dokument ist einem Akt und einem EAP zuzuordnen. Über die Suchlupe kann mit der Suchfolge "" im Feld EAP oder Akt unter Angabe des jeweiligen Sachbearbeiters nach offenen Dokumenten gesucht werden.                                                                   |  |
| Im Menüpunkt <b>IN ARBEIT</b> sollten sämtliche Akten bzw. Dokumente stehen bleiben,<br>bis diese erledigt wurden.                                                                                                    |  |
| Die Ablage des Schriftverkehrs und aktenrelevanter Schriftstücke haben nur noch im<br>ELAK zu erfolgen und nicht in der Windows Explorer Struktur. Ausnahmen werden<br>genehmigt, falls dies verwaltungstechnisch vertretbar ist.                                             |  |
| Jedes Dokument bzw. jeder Akt, der andere ebenfalls Mitarbeiter betrifft, ist diesen zur Info zu schicken, damit diese am aktuellsten Stand bleiben.                                                                                                    |  |
| Neu hinzugefügte Dokumente in einem Akt sind dem zuständigen Sachbearbeiter im ELAK parallel zur Info zu schicken.                                                                                                    |  |
| Aufgaben & Anfragen (sequentielle Versendungen) sollen mit der Anrede des<br>Empfängers und am Ende mit dem Namen des Absenders enden, zB. "Hallo<br>Bernhard, bitte diese Anfrage bearbeiten, danke, LG Martin"                                                              |  |

| 2. BESCHRIFTUNGSREGELN                        |                                                        |                                     |    |
|-----------------------------------------------|--------------------------------------------------------|-------------------------------------|----|
| Betreff / Beschreibung des Vorgangs           |                                                        |                                     |    |
| Thema                                         |                                                        |                                     | ОК |
| Betreff                                       | Unten stehende Abkürzungen sind nur im Betreff-Feld zu |                                     | Х  |
|                                               | verwenden                                              |                                     |    |
| Datum                                         | TT.MM.JJJJ                                             |                                     | X  |
|                                               | Jahreszahl: immer ausschre                             | eiben                               |    |
| Orte                                          | ausschreiben, Zusätze kön                              | nen abgekürzt sein – z.B: Oberhofen | x  |
|                                               | im Inntal oder Oberhofen i.l                           |                                     |    |
| Namensfeld                                    | FamName VorName – falls                                | möglich mit "fx-Funktion" suchen    | X  |
| Absender                                      | Immer die betroffene Perso                             | n anführen                          | Х  |
|                                               | (zB. Staatsbürgerschaftsve                             | rleihung für Max Mustermann – die   |    |
|                                               | betroffene Person ist M                                | Max Mustermann und nicht die        |    |
|                                               | auszustellende Behörde) I                              | Die Entscheidung obliegt hier dem   |    |
|                                               | Jeweiligen Sachbearbeiter                              |                                     |    |
| Abkürzungen im                                | Betreff                                                |                                     |    |
| normale Schreibwe                             | eise                                                   | Abkürzung                           | OK |
| Bezirkshauptmannso                            | chaft <i>(plus Ortsangabe)</i>                         | BH (plus Ortsangabe)                | X  |
| Amt der Tiroler Land                          | lesregierung                                           | AdTL                                | X  |
| Gemeindevorstand                              |                                                        | GV                                  | X  |
| Gemeinderat                                   |                                                        | GR                                  | X  |
| Bezirksgericht (plus                          | Ortsangabe)                                            | BG (plus Ortsangabe)                | X  |
| Gemeindewerke Tel                             | fs                                                     | GWT                                 | x  |
| Landesmusikschule                             | Telfs                                                  | LMS Telfs                           | x  |
| Marktgemeinde Telf                            | S                                                      | MG Telfs                            | x  |
| Marktgemeinde (plu                            | s Ortsangabe)                                          | MG (plus Ortsangabe)                | x  |
| Altenwohnheimverband Telfs                    |                                                        | AWH Telfs                           | x  |
| Gemeindeamtsleiter                            |                                                        | AL                                  | x  |
| Referatsleiter                                |                                                        | RL                                  | x  |
| Abteilung                                     |                                                        | Abt.                                | x  |
| Abteilungsleiter                              |                                                        | Abtl.                               | x  |
| Referat                                       |                                                        | Ref.                                | x  |
| Nummer                                        |                                                        | Nr.                                 | x  |
| Doktor (ohne weitere                          | e Zusätze)                                             | Dr. (ohne weitere Zusätze)          | X  |
| Magister (ohne weite                          | ere Zusätze)                                           | Mag. (ohne weitere Zusätze)         | x  |
| Hofrat                                        |                                                        | HR                                  | X  |
| Diplom-Ingenieur (F                           | H)                                                     | DI (FH)                             | X  |
| Ingenieur                                     |                                                        | Ing.                                | X  |
| Auszahlungsanordn                             | ung                                                    | AZO                                 | X  |
| Einzahlungsanordnu                            | ing                                                    | EZO                                 | X  |
| Verordnung (der Ma                            | rktgemeinde Telfs)                                     | VO                                  | X  |
| Wildbach- und Lawir                           | nenverbauung                                           | WLV                                 | X  |
| Lawinenkommission Telfs                       |                                                        | LWK Telfs                           | X  |
| Marktgemeinde Telfs Immobilien GmbH           |                                                        | MIG                                 | X  |
| Bundesamt f. Eich- u. Vermessungswesen B      |                                                        | BEV                                 | X  |
| Abfallwirtschaftszent                         | trum                                                   | AWZ                                 | X  |
| Polytechnische Schule Leits PTS Telfs         |                                                        | X                                   |    |
| Mittelschule Leits – Anton Auer MS Auer       |                                                        | X                                   |    |
| Mittelschule Telts – Weißenbach MS Weißenbach |                                                        | X                                   |    |
| Wohnungseigentum                              | Tirol                                                  | WE                                  | X  |
| Neue Heimat Tirol                             |                                                        | NHT                                 | X  |
| Tiroler Gemeinnützig                          | ge Wohnbau GesmbH                                      | TIGEWOSI                            | X  |
| Gemeinnützige Baugenossenschaft Frieden       |                                                        | FRIEDEN                             | X  |
| Alpenländische Heimstätte                     |                                                        | AHS                                 | X  |

| Gemeinnützige Hauptgenossenschaft des                                                   | GHS                  | X |
|-----------------------------------------------------------------------------------------|----------------------|---|
| Siedlerbundes                                                                           |                      |   |
| Katastergemeinde                                                                        | KG                   | X |
| Grundstücksnummer                                                                       | GSt-Nr.              | x |
| Grundparzelle                                                                           | GP                   | x |
| Bauparzelle                                                                             | BP                   | x |
| Verbraucherpreisindex                                                                   | VPI                  | x |
| Offene Jugendarbeit                                                                     | OJA                  | X |
| Mobile Jugendarbeit                                                                     | MOJA                 | X |
| Tiroler Landesregierung, Abt. Jugend                                                    | JUFF                 | X |
| Finanzamt Innsbruck                                                                     | FA Innsbruck         | x |
| Bundesamt für Fremdwesen und Asyl                                                       | BFA                  | x |
| Alpenländische Gemeinnützige                                                            | AGW                  | x |
| Wohnbaugesellschaft                                                                     |                      |   |
| Arbeits-Markt-Service                                                                   | AMS                  | x |
| Landesgericht (plus Ortsangabe)                                                         | LG (plus Ortsangabe) | X |
| Bürgerservicestelle                                                                     | BST                  |   |
| Tiroler Landesverwaltungsgericht                                                        | LVwG                 |   |
| Sozialversicherungsanstalt der gewerblichen                                             | SVA                  |   |
| Wirtschaft                                                                              |                      |   |
| Tiroler Gebietskrankenkasse                                                             | ТGКК                 |   |
| Österreichische Gesundheitskasse                                                        | ÖGK                  |   |
| Tiroler Volksschauspiele                                                                | TVSSP                |   |
| Sozialversicherungsanstalt der Selbstständigen                                          | SVS                  |   |
| Die obigen Abkürzungen sind nur im Betreff-Feld zu verwenden. Im Feld Empfängerfeld ist |                      |   |

falls möglich mit der fx-Funktion zu suchen.

| <b>3. SUCHBEFEHLE</b> |                                                                        |  |  |
|-----------------------|------------------------------------------------------------------------|--|--|
| Befehl                | Ergebnis                                                               |  |  |
| Gemeinde Telfs        | Suche nach `Gemeinde ´ und `Telfs´.                                    |  |  |
| Gemeinde + Telfs      | Suche nach den Begriffen `Gemeinde ´ und `Telfs´.                      |  |  |
| Gemeinde or Telfs     | Suche nach den Begriffen `Gemeinde ´ oder `Telfs´.                     |  |  |
| "Gemeinde Telfs"      | Suche nach der exakten Phrase `Gemeinde Telfs'.                        |  |  |
| Gemeinde –Telfs       | Suche nach ` <b>Gemeinde</b> ´, ohne den Begriff `Telfs´.              |  |  |
| Gemeinde + Telfs      | Suche nach `Gemeinde´, mit den Begriff `Telfs´.                        |  |  |
| *Gemeinde             | Suche nach `Gemeinde' und einem beliebigen Begriff davor.              |  |  |
| Gemeinde *            | Suche nach `Gemeinde' und einem beliebigen Begriff dahinter.           |  |  |
| * Gemeinde *          | Suche nach `Gemeinde' und einem beliebigen Begriff davor und dahinter. |  |  |
| Gemeinde * Telfs      | Suche nach `Gemeinde' und `Telfs' mit beliebigen Begriffen dazwischen  |  |  |
| ~ Gemeinde Telfs      | Suche nach `Telfs' in Bezug auf den Begriff `Gemeinde' und seine       |  |  |
|                       | Synonyme.                                                              |  |  |
| 66<br>33              | Nach leeren Feldern suchen (wie zB bei EAP oder Aktenzahl)             |  |  |
| genehmigt             |                                                                        |  |  |

# **4. HANDBÜCHER**

Die Handbücher zur Software Easy Dokuments sind ebenfalls im elektronischen Akt angelegt. Sie sind im <u>Menüband oben Links unter dem Fragezeichen "?"</u> zu finden. Bei Bedarf können die Handbücher auch in gedruckter Form in der EDV-Abteilung abgeholt werden. Die PDF's können mittels Suchfunktion **"STRG + f**" einfach und bequem durchsucht werden. Folgende Handbücher sind hinterlegt:

- Digitale Rechnungsabzeichnung
- Anwenderhandbuch K5DMS ELAK
- Administratorhandbuch K5DMS ELAK
- Schnittstelle hybride Rückscheine
- K5Scan Anwenderhandbuch
- Schnittstellenhandbücher (Session, K5 Finanz, K5 Verfahren)

## **5. EINHEITSAKTENPLAN - EAP**

Die digitale Version des österreichischen Einheitsaktenplanes (letzter gültiger Stand) liegt zur Einsicht im ELAK und ist unter der Dokumentenzahl **AD/17247/2012** zu finden. Grundsätzlich sind aber in der EAP-Suche sämtliches gültiges Einträge vorhanden und können hier auch gesucht werden.

# Beilage: PosteinlaufprozessScananleitung Posteingang – K5 Scan POSTEINLAUFPROZESS

Zuständige Mitarbeiter für den Posteingangsscan Ref. I

#### **Vorgang Posteingang**

Betreff = wesentlicher Inhalt des Dokumentes als Kurzausdruck, erlassende Behörde Person / Behörde /Firma = Namen der betreffenden Person/Behörde/Firma, Titel am Schluss

ACHTUNG:

Keine Entwertungen, Barcode-Etiketten, Abstempelungen u.ä. auf: Urkunden (Geburtsurkunde, Heiratsurkunde, Staatsbürgerschaftsnachweise, Internationale Urkunden usw.) Amtliche Ausweisdokumente Verträge Fundgegenstände

Prozess Post:

| Nr  | Prozessschritt                                                      | <u>Erläuterung</u>                                                                                                    |
|-----|---------------------------------------------------------------------|----------------------------------------------------------------------------------------------------|
| 1   | START -><br>Eingangsstempel<br>anbringen                            | In der Gemeinde eingehende Schriftstücke müssen eingescannt<br>werden, um sie digital im ELAK weiterverarbeiten zu können. Es<br>sind dies in der Regel postalisch oder persönlich übermittelte<br>Schriftstücke, über FAX-Geräte eingegangene Telefaxe und von<br>Sachbearbeitern handschriftlich erstellte Aktenvermerke                                                                                    |
| 2   | Eingangsstempel<br>anbringen -> Barcode<br>aufkleben                | Auf alle Schriftstücke wird ein Eingangsstempel mit Datum<br>angebracht. Handelt es sich um eine Urkunde, die unversehrt<br>bleiben muss, so ist der Eingangsstempel mit Datum auf einer<br>separaten Beilage anzubringen (z.B. das Postkuvert).<br>Ein eindeutiger Barcode wird auf dem ersten Blatt jedes                                                                                                   |
| 3   | Barcode aufkleben -><br>Dokument scanbar?                           | Dokument aufgekiebt. Er dient bei der Scannung zur<br>Dokumententrennung und im ELAK zur eindeutigen Zuordnung<br>und elektronischen Aufrufbarkeit des Dokuments. Empfehlung:<br>Der Barcode sollte mit der offiziellen fünfstelligen<br>Gemeindekennzahl der Statistik Austria beginnen                                                                                                    |
| 4   | Dokument scanbar?                                                   | Kann das Dokument vollständig gescannt werden?<br>Mit Ausnahme nicht scanbarer Eingangspoststücke erfolgt das                                                                                                    |
| 4.1 | Scanning möglich –><br>Dokument vollständig<br>scannen              | Scanning ausschließlich in der zentralen Poststelle. Das<br>Dokument wird vollständig inkl. relevanter Rückseiten<br>eingescannt. Bei Einschreiben, RSa- und RSb-Sendungen wird<br>mit dem Dokument auch das Kuvert als letzte Seite(n)                                                                                                    |
| 4.2 | Scanning nicht möglicl<br>-> Deckblatt scannen                      | Poststücke wie Warenmuster, Pläne, Kataloge, gebundene<br>Werke, Fremdakten, etc., die nicht oder nicht vollständig<br>gescannt werden können, werden in der zentralen Poststelle mit<br>Bezug auf das Dokument (Barcode) im ELAK eingetragen. Dazu<br>wird wenn möglich das Deckblatt oder ein Begleitschreiben<br>gescannt. Ein Formular dient der Erfassung der Eckdaten des<br>nicht scanbaren Dokuments. |
| 5   | Dokument vollständig<br>scannen -> Betreff in<br>Scandatei ergänzen | Scanbare Dokumente sind vollständig einzuscannen. Dabei ist<br>sowohl ein Bilddokument pro Seite als auch eine mittels OCR-<br>Software erstellte Textdatei zu erfassen. Letztere dient im ELAK<br>der Volltextsuche.                                                                                                    |
| 6   | Deckblatt scannen -><br>Original an<br>Sachbearbeiter               | Im Falle von nicht oder nicht vollständig scanbaren Dokumenten<br>sind diese nach der Erfassung im ELAK an den zuständigen<br>Sachbearbeiter physisch weiterzuleiten.                                                                                                    |

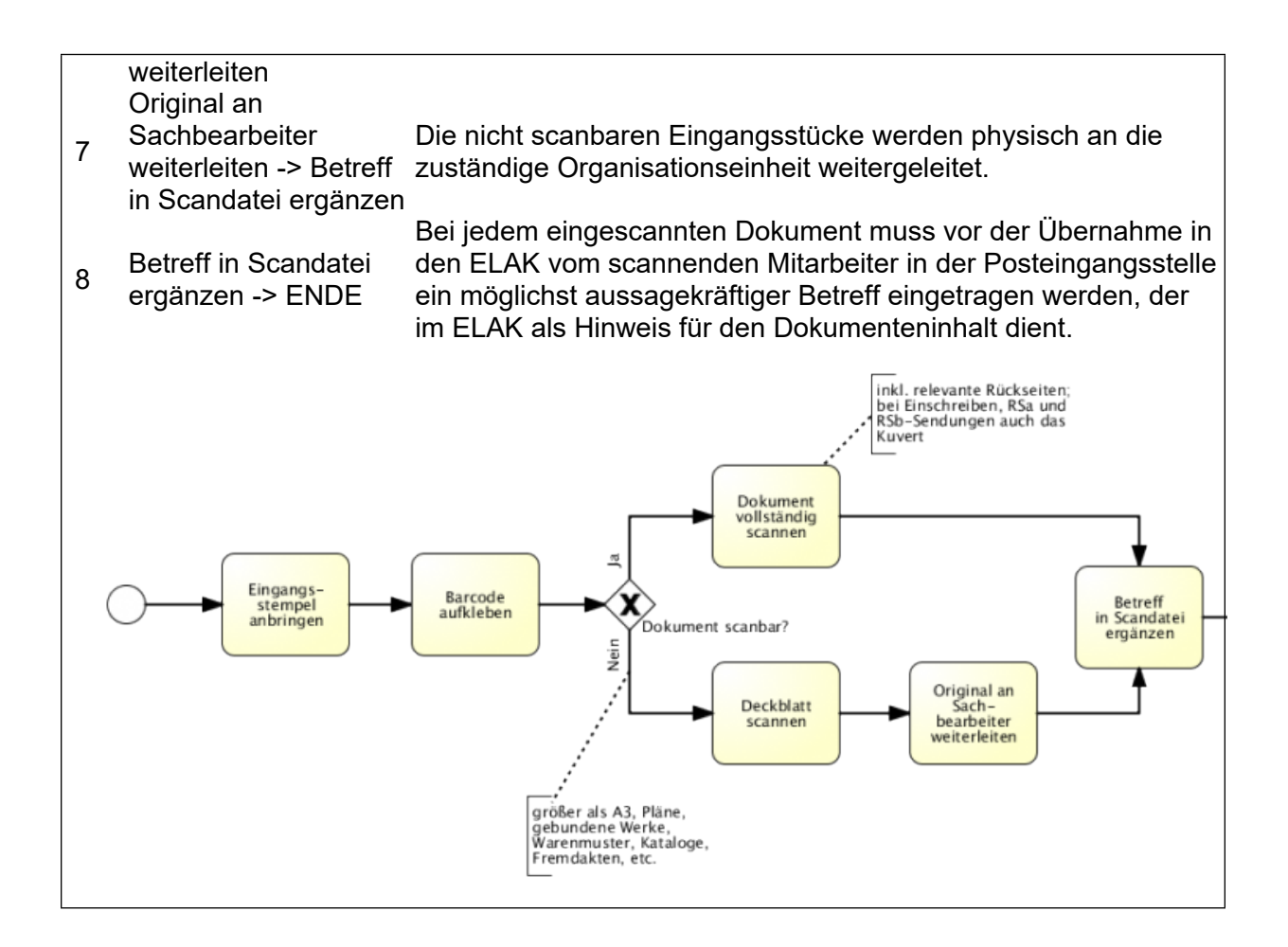

k5 Scan ist eine Software, die der Digitalisierung von Dokumenten dient. Dokumente werden eingescannt und schließlich in k5 Scan bearbeitet. Die Software bietet eine Möglichkeit eingescannte Dateien sofort zu beschlagworten (teilweise automatisiert, teilweise manuell) und direkt in den Elak zu übertragen. Dadurch wird eine saubere und einfache Ablage von Informationen garantiert.

Um Dateien den richtigen Mappentypen zuzuordnen und die richtige Beschriftung durchführen zu können, bietet die Anwendung verschiedene Erfassungsprofile z.B. Meldeamt, Posteingangsdokumente, Eingangsrechnungen, Haushaltsbelege, Belege aus Finanz- und Kundenbuchhaltung und Grundsteuerbescheide. Durch auswählen des richtigen Scanprofils werden die jeweiligen Beschlagwortungsfelder angezeigt.

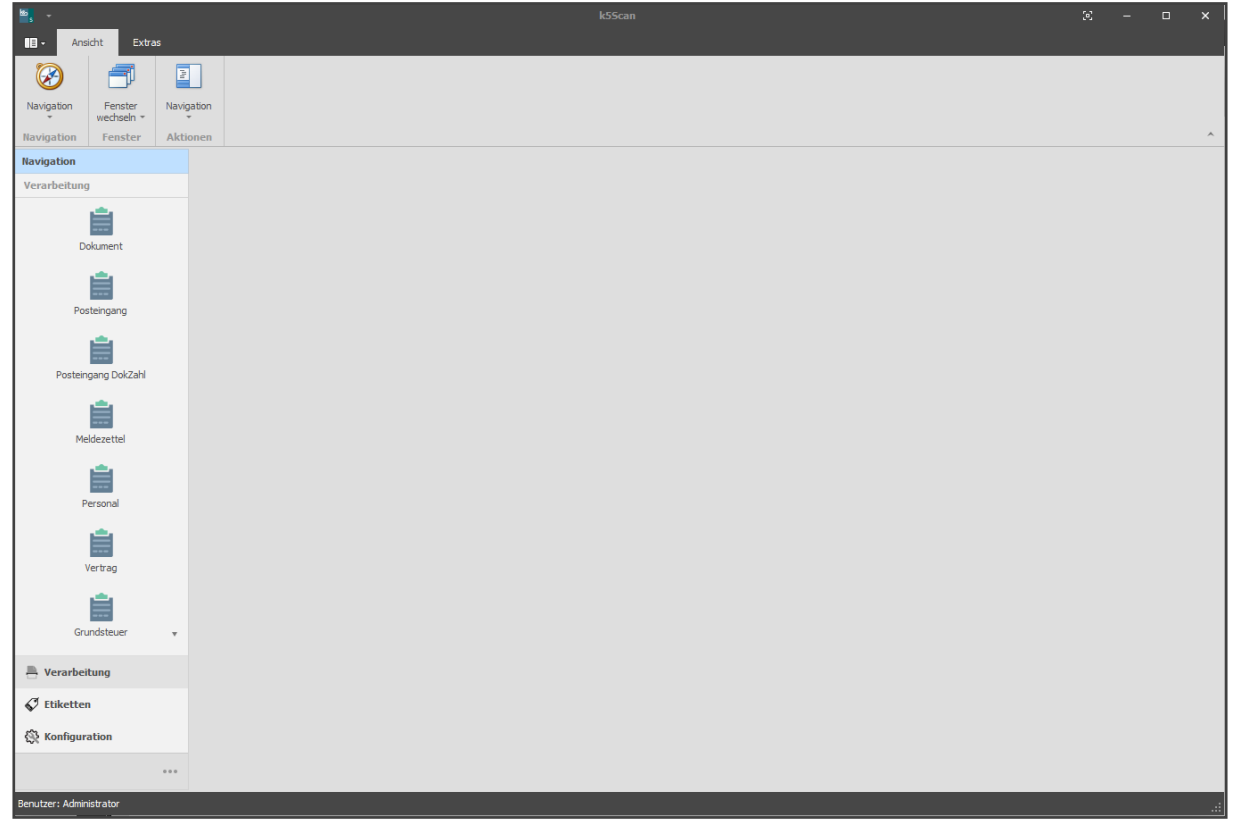

Abbildung 1: Benutzeroberfläche k5 Scan

| 🖺 C -                                                   |                                                                | ⊠ – ⊡ |    |
|---------------------------------------------------------|----------------------------------------------------------------|-------|----|
| 🗐 🗸 Start Ansicht Extras                                |                                                                |       |    |
|                                                         |                                                                |       |    |
| Scannen Automatische PDF-Export Aktualis<br>Heftung * * | eren Schließen                                                 |       |    |
| Neu Ansi                                                | ht Schließen                                                   |       | ^  |
| Navigation                                              | Posteingang O                                                  |       | -  |
| Verarbeitung                                            | X Löschen 🛄 Heftung auswählen 📫 Heftung ändern - 🎝 🖓 🏠 🚺 🚺 🌆 🚺 |       |    |
|                                                         | Heftungen                                                      |       |    |
| Dokument                                                |                                                                |       |    |
| Posteingang                                             |                                                                |       |    |
| Posteingang DokZahl                                     |                                                                |       |    |
| Meldezettel                                             |                                                                |       |    |
| Personal                                                | Kein Bild vorhanden                                            |       |    |
| Vertrag 🗸                                               |                                                                |       |    |
| Verarbeitung                                            |                                                                |       |    |
| 💞 Etiketten                                             |                                                                |       |    |
| 🔅 Konfiguration                                         |                                                                |       |    |
| •••                                                     | Geheftete Dokumente: 0<br>Geheftete Seiten: 0                  |       |    |
| Benutzer: Administrator                                 |                                                                |       | .: |

#### Abbildung 2: Dokumente einscannen

Nachdem die Dokumente eingescannt wurden, werden diese unter "Heftungen" aufgelistet. Zusätzlich wird die Seitenanzahl zur leichteren Überprüfung der gescannten Dokumente angezeigt.

| Posteingang O                                         |                                        |  |
|-------------------------------------------------------|----------------------------------------|--|
| 🗙 Löschen 🔡 Heftung auswählen 🍈 Heftung ändern 👻      | ······································ |  |
| Heftungen                                             |                                        |  |
| Heftung: <b><ohne heftung=""></ohne></b> (Eine Seite) |                                        |  |
|                                                       | Dieses Dokument wurde eingescannt      |  |
|                                                       |                                        |  |
|                                                       |                                        |  |
|                                                       |                                        |  |
|                                                       |                                        |  |
|                                                       |                                        |  |
|                                                       |                                        |  |

Abbildung 3: eingescanntes Dokument

### Dokumente bearbeiten

Bei der Beschlagwortung der Dokumente muss ein Unterschied gemacht werden, ob die eingescannten Dokumente mit einem Barcode/QR-Code versehen sind, oder nicht.

### **Dokumente mit Barcode**

#### Heften

Werden Dokumente mit Barcode oder QR-Code gescannt, können diese (bei aktivierter Barcodeerkennung) automatisch geheftet werden. Über den Button "Automatische Heftung" (siehe Abbildung 4) oder die Tastenkombination "Strg + F9" werden die Dokumente automatisch zusammengeheftet, das heißt die Scansoftware schnürt Pakete mit zusammengehörenden Dokumenten.

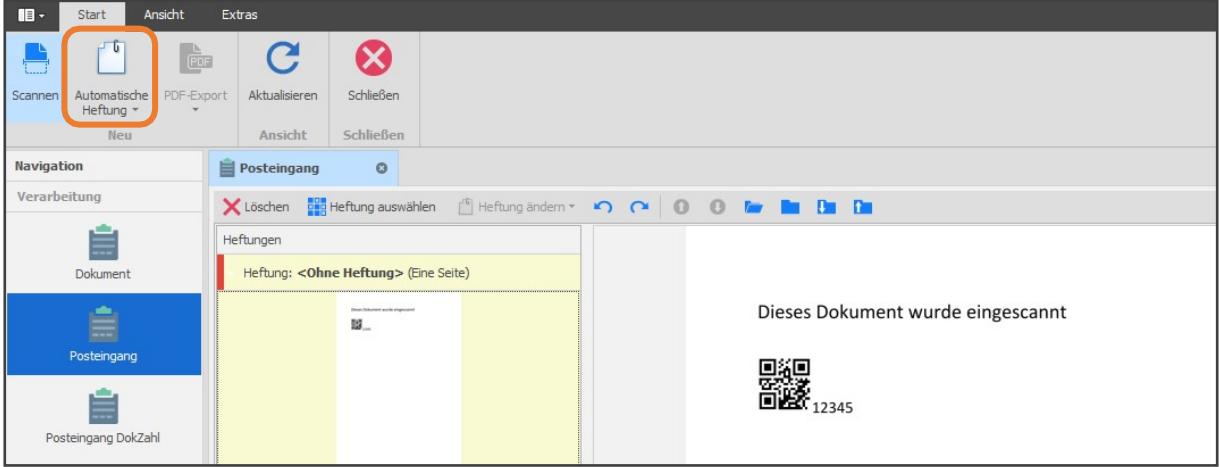

Abbildung 4: Automatische Heftung

Nun muss kontrolliert werden, ob alle Barcodes richtig erkannt wurden. Dafür werden zum einen die Seitenzahlen der Heftungen und zum anderen die Anzahl der Heftungen kontrolliert und mit den eingescannten Dokumenten verglichen.

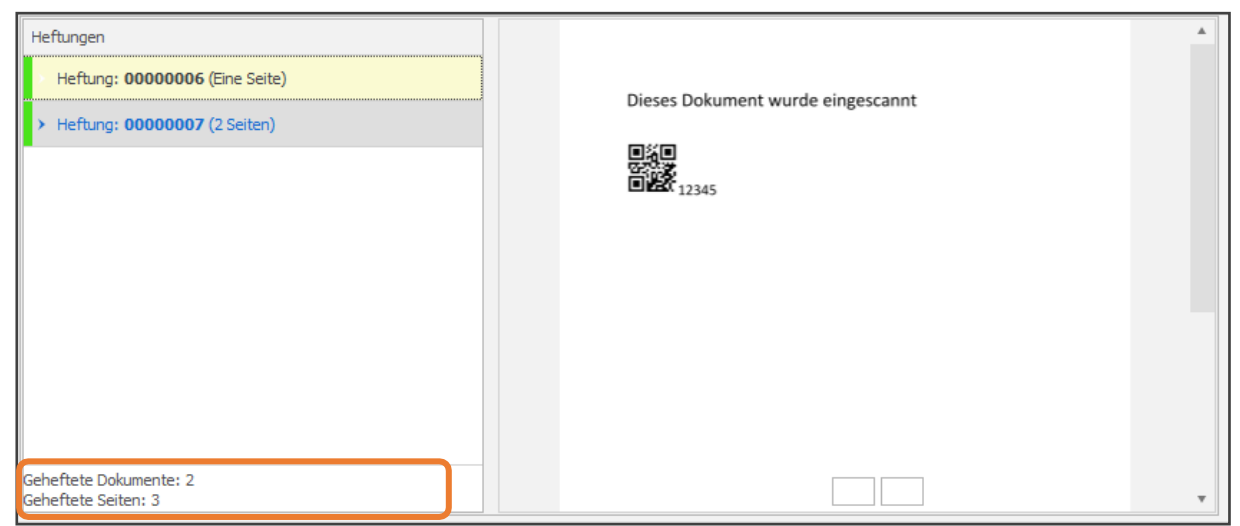

Abbildung 5: Anzahl der Heftungen

#### Beschriften

Im Anschluss wird für jede Heftung die Beschriftung vorgenommen. Dafür werden die einzelnen Heftungen ausgewählt und über die Beschriftungsfelder am rechten Bildschirmrand beschriftet. Hier stehen je nach Scanprofil verschiedene Felder aus dem k5 DMS zur Verfügung, das folgende Beispiel bezieht sich auf das Scanprofil "Posteingang".

| 📋 Posteingang 🛛 🛛                |                                   | •                         |
|----------------------------------|-----------------------------------|---------------------------|
| 🗙 Löschen 📑 Heftung auswählen    | 🖆 Heftung ändern 🕶 🖍 🧰 🖿          | Dan Dan                   |
| Heftungen                        | A                                 | Heftung:                  |
| > Heftung: 00000006 (Eine Seite) |                                   | 00000006                  |
| Heftung: 0000007 (2 Seiten)      | Dieses Dokument wurde eingescannt | Person / Behörde / Firma: |
|                                  | 12345                             | Mustermann Max            |
|                                  |                                   | Betreff:                  |
|                                  |                                   | Testdokument              |
|                                  |                                   | Sachbearbeiter:           |
|                                  |                                   | 1, Mitarbeiter -          |
|                                  |                                   | Anlagedatum:              |
|                                  |                                   | 20.12.2018 - 50           |
|                                  |                                   | Aktenzahl:                |
|                                  |                                   | Heftung speichern         |

Abbildung 6: Beschriftung Posteingangsdokument

Wenn die Aktenzahl aus dem Elak bekannt ist, kann diese über das k5 Scan-Beschriftungsfeld "Aktenzahl" sofort mitgegeben werden, wodurch eine Verknüpfung zum jeweiligen Akt hergestellt wird. Außerdem kann ein Sachbearbeiter ausgewählt werden, welcher diese Datei im Elak-Eingang erhält.

| Heftung:                  |           |
|---------------------------|-----------|
|                           |           |
|                           |           |
| Person / Behörde / Firma: |           |
| Mustermann Max            | *<br>*    |
| Betreff:                  |           |
| Testdokument              | *<br>*    |
| Sachbearbeiter:           |           |
| 1, Mitarbeiter            | - 🖈       |
| -<br>Anlagedatum:         |           |
| 20.12.2018                | - 🖍       |
| Aktenzahl:                | <b>\$</b> |
|                           |           |

Abbildung 7: Heftung speichern

Nach Angabe der Werte in den Beschriftungsfeldern wird die Heftung über den Button "Heftung speichern" gespeichert.

Der "Radiergummi-Button" dient dazu, die Beschlagwortung der Felder zu leeren. Die Löschung wird allerdings erst durch Speichern der Heftung übernommen.

Die Pinnadeln, welche neben dem jeweiligen Feld dargestellt sind, dienen dazu Werte für die nächste Heftungsbeschriftung zu übernehmen. Wird also beispielsweise die Pinnadel im Feld "Sachbearbeiter" aktiviert wird der Name des Sachbearbeiters für die nächste Heftung übernommen und muss nicht erneut eingegeben werden.

Handelt es sich bei den gescannten Dokumenten um durchsuchbare PDF-Dateien können Beschriftungen aus gescannten Dateien übernommen werden. Dafür klickt man ins gewünschte Beschlagwortungsfeld, hält die Shift-Taste (î) gedrückt und markiert den gewünschten Text.

| ändern 🛪 🎦 🎯 | o 🖛 🖿 🖿 🖬 -                               |                                     |                                      |
|--------------|-------------------------------------------|-------------------------------------|--------------------------------------|
|              | ANMELDUNG einer V                         | /ERANSTALTUNG                       | Bundesgebühr: € 14,30                |
|              | An den<br>Bürgermeister der Gemeinde      | Schlitters                          | Datum: %Anlagedatum%                 |
|              | Gemäß § 6 des Tiroler Ver-<br>angemeldet: | anstaltungsgesetzes 2003, LGBL. Nr. | 86/2003, wird folgende Veranstaltung |
|              | Art der Veranstaltung:                    | %ZusFeld13%                         |                                      |
|              | Ort der Veranstaltung:                    | %ZusFeld17%                         |                                      |

Abbildung 8: Beschriftung übernehmen

| Heftung:                      |  |  |  |
|-------------------------------|--|--|--|
| 0000007                       |  |  |  |
|                               |  |  |  |
| Person / Behorde / Firma:     |  |  |  |
|                               |  |  |  |
| Betreff:                      |  |  |  |
| ANMELDUNG einer VERANSTALTUNG |  |  |  |

Abbildung 9: Übernommene Beschriftung

Nach dem Speichern der Heftung werden die nächsten Heftungen jeweils beschriftet und gespeichert.

## **Dokumente ohne Barcode**

Falls die Dokumente nicht mit einem Barcode bzw. QR-Code versehen sind, oder die Barcodeerkennung deaktiviert ist, müssen die Seiten manuell geheftet werden.

Dafür werden alle zusammengehörigen Dokumente markiert. Dies funktioniert indem die zusammengehörigen Seiten bei gedrückter Strg-Taste angeklickt werden. Die markierten Dokumente werden gelb markiert.

#### Hinweis:

In der Dokumentenvorschau wird immer die zuletzt markierte Seite angezeigt.

Nachdem die zusammengehörigen Seiten markiert wurden, wird die Beschriftung des Dokumentes im rechten Bildschirmrand vorgenommen und mit dem Button "Speichern" bestätigt.

Der "Radiergummi-Button" dient dazu, die Beschlagwortung der Felder zu leeren. Die Löschung wird allerdings erst durch Speichern der Heftung übernommen.

| X Lösche                                       | 🗙 Löschen 🔡 Heftung auswählen 🖞 Heftung ändern 🔹 🖍 🔿 🔿 🚺 🚺 🎦 🔚 🖿 |   |                                   |          |                           |  |  |
|------------------------------------------------|------------------------------------------------------------------|---|-----------------------------------|----------|---------------------------|--|--|
| Heftungen                                      |                                                                  |   |                                   | <b>A</b> | Heftung:                  |  |  |
| ✓ Heftung: <ohne heftung=""> (3 Seiten)</ohne> |                                                                  |   |                                   |          | 00000007                  |  |  |
|                                                | Teac Sharer and report                                           |   | Dieses Dokument wurde eingescannt |          | Person / Behörde / Firma: |  |  |
|                                                |                                                                  |   |                                   |          | Mustermann Markus         |  |  |
|                                                |                                                                  |   |                                   |          | Betreff:                  |  |  |
|                                                | Bites Tablett web regenet                                        |   |                                   |          | Testdokument              |  |  |
|                                                |                                                                  |   |                                   |          | Sachbearbeiter:           |  |  |
|                                                |                                                                  |   |                                   |          | 2, Mitarbeiter            |  |  |
|                                                |                                                                  |   |                                   |          | Anlagedatum:              |  |  |
|                                                | Dem Schwert web reproved                                         |   |                                   |          | 20, 22, 20, 20 (0)        |  |  |
| Geheftete Dokumente: 0<br>Geheftete Seiten: 0  |                                                                  | v | •                                 | T d      | Heftung speichern         |  |  |

Abbildung 10: Beschlagwortung zusammengehöriger Dokumente

Handelt es sich bei den gescannten Dokumenten um durchsuchbare PDF-Dateien können Beschriftungen aus gescannten Dateien übernommen werden. Dafür klickt man ins gewünschte Beschlagwortungsfeld, hält die Shift-Taste (1) gedrückt und markiert den gewünschten Text.

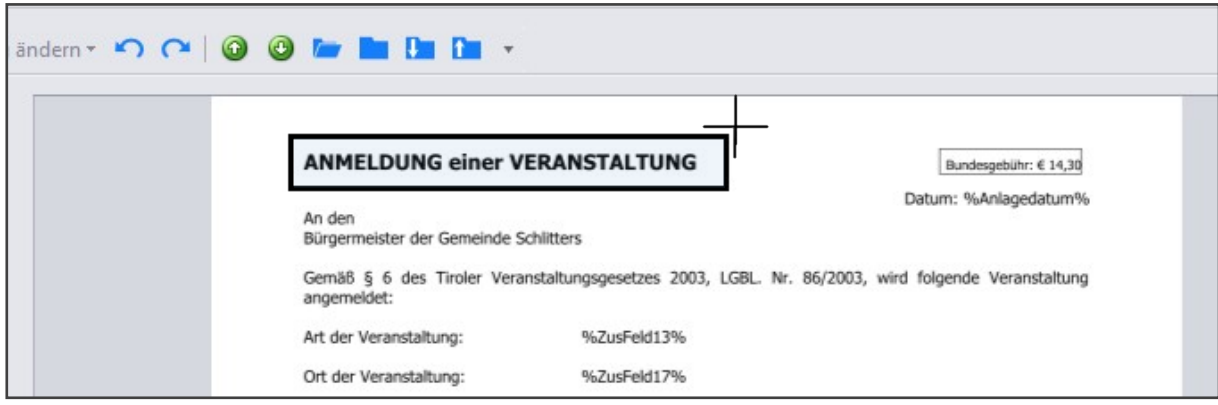

Abbildung 11: Beschriftung übernehmen

| Heftung:                      |  |  |  |  |
|-------------------------------|--|--|--|--|
| 0000007                       |  |  |  |  |
| Person / Behörde / Firma:     |  |  |  |  |
|                               |  |  |  |  |
|                               |  |  |  |  |
|                               |  |  |  |  |
|                               |  |  |  |  |
| Betreff:                      |  |  |  |  |
| ANMELDUNG einer VERANSTALTUNG |  |  |  |  |
|                               |  |  |  |  |

Abbildung 12: Übernommene Beschriftung

Nach dem Speichern der Heftung werden die nächsten zusammengehörenden Seiten jeweils markiert, beschriftet und gespeichert.

| Posteingang O                                                       |  |                           |
|---------------------------------------------------------------------|--|---------------------------|
| 🗙 Löschen 📲 Heftung auswählen 📋 Heftung ändern 👻                    |  |                           |
| Heftungen                                                           |  | Heftung:                  |
| Heftung: 00000007 (2 Seiten)                                        |  | 00000007                  |
| Heftung: 0000008 (Eine Seite)     Dieses Dokument wurde eingescannt |  | Person / Behörde / Firma: |
|                                                                     |  | Nusteman Merius *         |
|                                                                     |  | Betreff:                  |
|                                                                     |  | resubulure is s           |

Abbildung 13: Gespeicherte Heftung

Nach der Beschlagwortung der einzelnen Heftungen sollen die Anzahl der Dokumentenpakete kontrolliert werden. Dafür wird die Anzahl der gehefteten Dokumente im k5 Scan mit der Anzahl der physischen Dokumentenpakete verglichen.

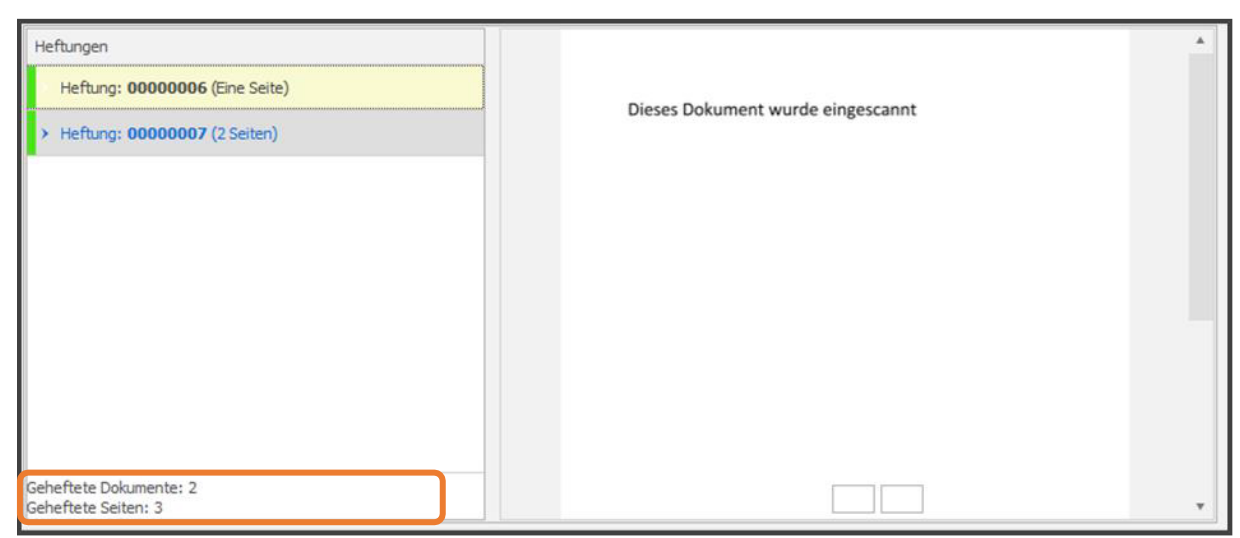

Abbildung 14: Anzahl der Heftungen

## Status der Heftung

Jede Heftung wird mit einem Status versehen, welcher an der farbigen Markierung jeder Heftung erkennbar ist.

| Heftungen                                             |  |  |  |  |  |
|-------------------------------------------------------|--|--|--|--|--|
| Heftung: <b><ohne heftung=""></ohne></b> (Eine Seite) |  |  |  |  |  |
| > Heftung: 00000011 (Eine Seite)                      |  |  |  |  |  |
| > Heftung: 00000012 (Eine Seite)                      |  |  |  |  |  |
|                                                       |  |  |  |  |  |

Abbildung 15: Status der Heftung

#### Grün

Dokumente wurden geheftet und alle Pflichtfelder beschriftet.

#### Orange

Dokumente wurden geheftet aber nicht alle Pflichtfelder sind befüllt - kein Export möglich Rot

Dokumente wurden noch nicht geheftet